Mevcut kullanıcı kodunuz ve şifreniz ile yurt dışı piyasalar hesabınıza bağlanınız.

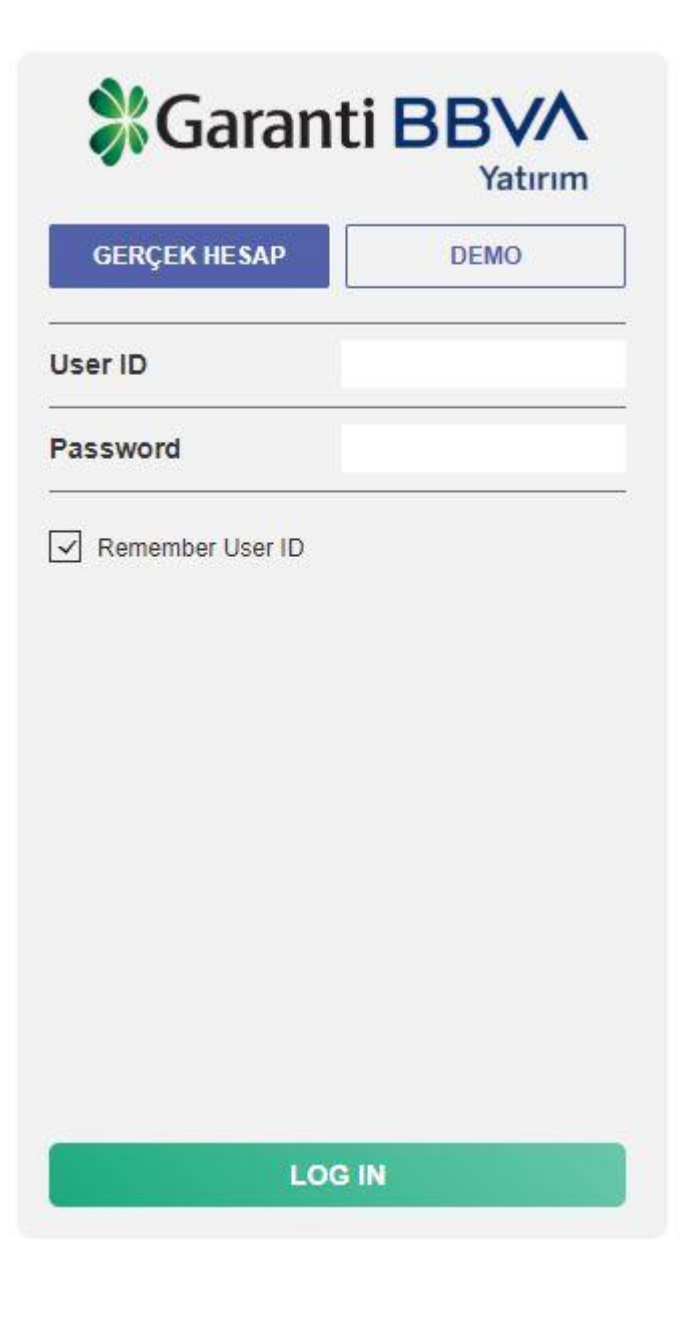

# Ekranda çıkacak olan kodu kopyalayınız.

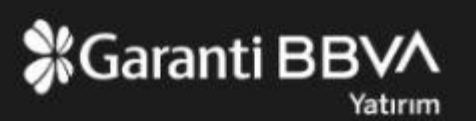

#### Kimlik doğrulama uygulamanızı kaydedin

## Kimlik doğrulama uygulamanızı kaydedin

Kimlik doğrulama uygulamanızı telefonunuza kaydedin

KODU KOPYALA'ya basın ve kodu kimlik doğrulama uygulamasına yapıştırın

### A7LH76GFXHWHZJSN5MBQ

### KODU KOPYALA

Kimlik doğrulama uygulamanızdan mevcut parolanızı girin:

TAMAM

## Google Authenticator uygulamasını açınız ve **KURULUMU BAŞLAT** 'a tıklayınız.

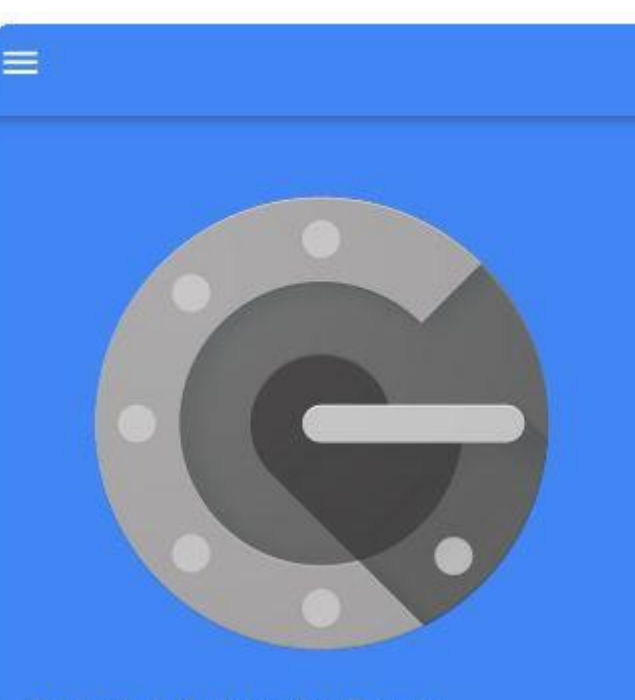

2 adımlı doğrulama ile, Google Hesabınızda her oturum açışınızda şifreniz ve bu uygulamanın üreteceği bir kod gerekir.

KURULUMU BAŞLAT

Ardından, **Manuel giriş** 'e tıklayınız.

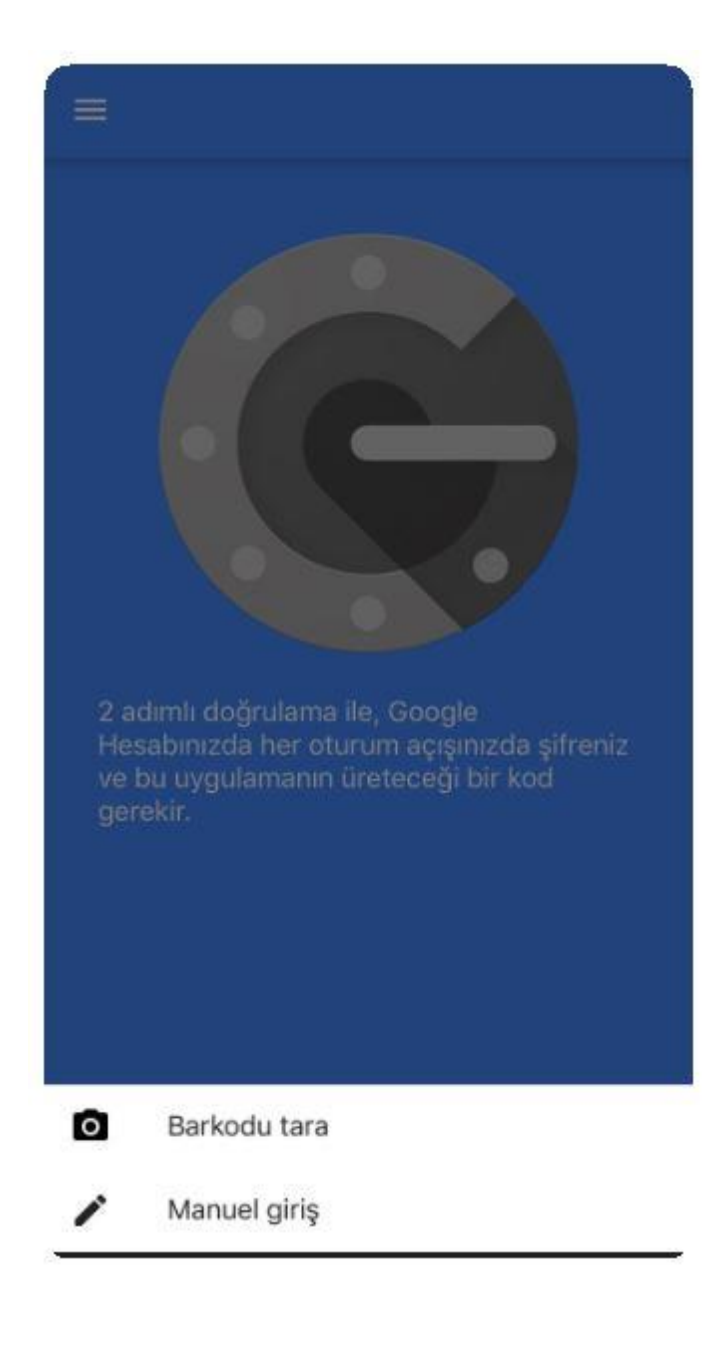

Çıkan ekranda International Trader Kullanıcı numaranızı ve kopyaladığınız kodu girerek tanımlamayı tamamlayınız.

#### Hesap

### Kullanıcı numaranızı yazınız

Anahtar

## Kopyaladığınız kodu yapıştırınız

Zamana dayalı

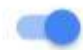

+

=

# 390 964

# 6

Ardından tanımlama gerçekleşecek ve ekranınızda beliren 6 haneli **KOD** 'u girerek hesabınıza bağlanabileceksiniz.